# LabOra Saksbehandler Outlook AddIn

Dette er et tillegg i Microsoft Office, som fungerer for versjon 2010 og nyere.

Programmet lastes ned fra http://agrando.no/Default.aspx?tabid=256

Add-in for å overføre dokumentr fra Outlook til LabOra Saksbehandler

Dersom du drifter Outlook hos en ekstern driftsleverandør, må de utføre denne installasjon.

Løsningen fungerer kun for de som benytter SQL-versjonen av LabOra Saksbehandler.

## **Oppsett**

Løsningen må settes opp før bruk.

Velg Fil | Alternativer

Gå til Tillegg, og aktiver LabOra Saksbehandler Outlook AddIn

Bildene nedenfor referer seg til Outlook 2010.

| Alternativer for Outlook                       | k                                                                                                    | ? 🔀                        |  |
|------------------------------------------------|----------------------------------------------------------------------------------------------------|----------------------------|--|
| Generelt<br>E-post                             |                                                                                                    |                            |  |
|                                                |                                                                                                    |                            |  |
| Kontakter                                      | Start dialogboksen Alternativer for tillegg: <u>Alternativer for tillegg</u>                                                                                                    |                            |  |
| Oppgaver                                       |                                                                                                    |                            |  |
| Notater og Logg                                | lillegg                                                                                                    |                            |  |
|                                                | Navn 🔺 Plassering                                                                                                    | Туре                       |  |
| Søk<br>Mobiltelefon                            | Aktive programtillegg C\fice\Office14\ADDINS\UmOutlookAddin.dll   Microsoft Exchange-tillegg C\fice\Office14\ADDINS\UmOutlookAddin.dll   Microsoft Outlook Social Connector C\fice\Office14\SOCIALCONNECTOR.DLL                                                                            | COM-tillegg<br>COM-tillegg |  |
| Språk                                          | Microsoft SharePoint Workspace-proxy for Outlook-tillegg C:\}Microsoft Office\Office14\GROOVEEX.DLL<br>OneNote-notater om Outlook-elementer C:\86\Microsoft Office\Office14\ONBttnOL.dll                                                                                                   | COM-tillegg<br>COM-tillegg |  |
| Avansert                                       | Tillegg for kollegaimportering for Microsoft SharePoint Server C:\ffice\Office14\ADDINS\ColleagueImport.dll                                                                                                    | COM-tillegg                |  |
| Tilpass båndet                                 | Inaktive programtillegg                                                                                                    |                            |  |
| Verktøvlinie for hurti                         | atilgang LabOra Saksbehandler Outlook Addin CCN/Program Files (x86)ookAddin.vstolystolocal                                                                                                    | COM-tillegg                |  |
|                                                | Microsoft Access Outlook-tillegg for datainnsamiing og publisering Ctrosoft Office(Office14\ADDINS\OUTLVBA.DLL                                                                                                    | COM-tillegg                |  |
| Tillegg                                        | RemoteCalendars C:\oteCalendars\RemoteCalendars.dll.manifest                                                                                                    | COM-tillegg                |  |
| Klareringssenter                               | Deaktiverte programtillegg<br>Ingen deaktiverte programtillegg                                                                                                    |                            |  |
|                                                | Tillegg: LabOra Saksbehandler Outlook AddIn<br>Utgiver: <ingen><br/>Kompatibilitet: Ingen informasjon om kompatibilitet<br/>Plassering: C:\\Program Files (x86)\\Duplo Data AS\\LabSakAddIn\\LabSakOutlookAddIn.vsto vstolocal<br/>Beskrivelse: LabOra Saksbehandler Outlook AddIn</ingen> |                            |  |
| B <u>e</u> handle: COM-tillegg ▼ <u>S</u> tart |                                                                                                    |                            |  |
|                                                | ОК                                                                                                    | Avbryt                     |  |

#### Marker nevnte tillegg, og trykk Start.

| COM-tillegg                                                                                                    |                                                                                                    |         | ? <mark>- x -</mark>              |
|----------------------------------------------------------------------------------------------------|----------------------------------------------------------------------------------------------------|---------|-----------------------------------|
| Tilgjengelige tillegg:<br>LabOra Saksbehandle<br>Microsoft Access Out<br>Microsoft Exchange-t<br>Microsoft Outlook Soc<br>Microsoft Outlook Soc<br>Microsoft SharePoint<br>Microsoft VBA for Out<br>OneNote-notater om<br>RemoteCalendars | r Outlook AddIn<br>ook-tillegg for datainnsamling og publisering<br>illegg<br>ial Connector<br>Workspace-proxy for Outlook-tillegg<br>dook-tillegg<br>Outlook-elementer | 4 III + | OK<br>Avbryt<br>Legg til<br>Ejern |
| Plassering:<br>Virkemåte ved innlasting:                                                                                                    | C:\\Program Files (x86)\\Duplo Data AS\\LabSakAddIn\\LabSakOutlookAdd<br>Last inn under oppstart                                                                        | In.vs   | ito vstolocal                     |

Huk av for dette tillegg og velg OK.

Du vil da se at menyvalget Tillegg (eller Addin) kommer til høyre for Visning i menylinjen.

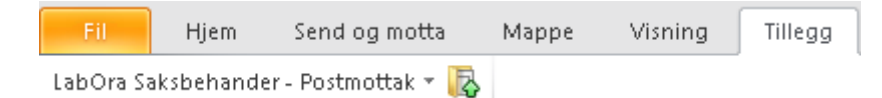

#### Under der vil Labora Saksbehandler - Postmottak være synlig.

| ĺ                          | 0 📑      | 9.↓        |                     |
|----------------------------|----------|------------|---------------------|
|                            | Fil      | Hjem       | Send og motta       |
|                            | LabOra S | aksbehand  | er - Postmottak 🔹 💦 |
|                            | 🍇 Inn    | stillinger | N                   |
| 🚯 Overfør til postmottak 😽 |          |            |                     |

Velg Innstillinger som undervalg her.

| ᡖ Innstillinger                    |          | - • •  |
|------------------------------------|----------|--------|
| Programoppsett                     |          |        |
| Sql-server navn                    |          |        |
| Databasenavn(LabOra Saksbehandler) | ]        |        |
| Brukerdatabase(LabOra Menighet)    |          |        |
| Dokumentsti labora saksbehandler   |          |        |
|                                    |          | Finn   |
| Lagre dokumenter i database        |          |        |
| Brukerinfo                         |          |        |
| Saksbehandler bruker               | Hent     |        |
|                                    | <u> </u> | Avbryt |

Legg inn det som skal være definert for ditt driftsmiljø. Eksempelvis: Ved drift hos Kirkedata skal det stå:

| 🛃 Innstillinger                    |            | - • 💌  |
|------------------------------------|------------|--------|
| Programoppsett                     |            |        |
| Sql-server navn                    |            |        |
| KDDDB                              |            |        |
| Databasenavn(LabOra Saksbehandler) |            |        |
| xxxlabsak                          |            |        |
| Brukerdatabase(LabOra Menighet)    |            |        |
| xxxlabmgh                          |            |        |
| Dokumentsti labora saksbehandler   |            |        |
| P:\LabOra\Saksbehandler\Document   |            | Finn   |
| 🔲 Lagre dokumenter i database      |            |        |
| Brukerinfo                         |            |        |
| Saksbehandler bruker               |            |        |
|                                    | Hent       |        |
|                                    |            |        |
|                                    | <u>0</u> k | Avbryt |

xxx erstattes med prefiks som benyttes for din database. Ta kontakt med driftsleverandøren for å få info om dette.

Finn området hvor dokumentene lagres, og avklar med driftsleverandøren om de ligger på filserver eller i database.

Trykk Hent for å velg ditt navn som saksbehandler over lista som da hentes frem.

Dette for at din brukerident skal benyttes ved kopiering til postmottaket.

| Brukerinfo           |                   |
|----------------------|-------------------|
| Saksbehandler bruker |                   |
| Admin                |                   |
|                      |                   |
|                      | <u>O</u> k Avbryt |

### Bruk av løsningen

Trykk ikonet for overføre eller undermenyen "Overfør til postmottak", for å kopiere e-post og evt. vedlegg til postmottaket.

| LabOra Saksbehander - Postmottak 🔻 |                        |  |
|------------------------------------|------------------------|--|
| 48                                 | Innstillinger          |  |
| 5                                  | Overfør til postmottak |  |

Derfra tar du det på vanlig måte inn i saksbehandler, dvs. opprette en arkivsak om det er relevant, og velge Inngående dokument, for deretter Hent-knappen for å ta det inn fra postmottaket. Husk å slette det fra postmottaket, dersom du ikke har definert dette som standard ved overføring fra mottaket.

| 👃 LabOra Saksbehandler-Overfør til postmottak | - • •             |
|-----------------------------------------------|-------------------|
| Dokumenter som skal overføres                 | Qverfør<br>Avbryt |
| Til organisasjon/enhet                        |                   |
| Fellesrådet -                                 |                   |
| DESKIIVEISE                                   |                   |

Huk av for e-post (hvis arkivverdig) og vedlegg som skal overføres til LabOra postmottak.

Velg organisasjon det skal overføres til dersom du har tilgang til flere arkiv.

Legg inn beskrivelse av dokumentet, som blir med som beskrivelse på saksdokument i saksbehandleren.